# Echoport ILO OAE System

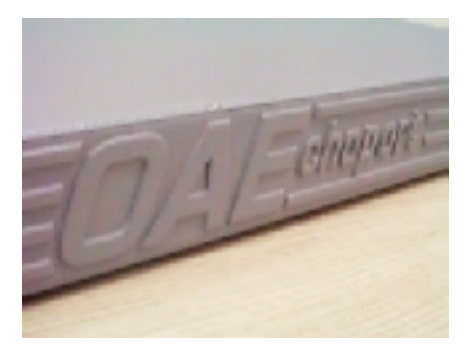

Bruksanvisning ILO88 och ILO288 Echoport

# Innehåll

| Uppackning                              | 4  |
|-----------------------------------------|----|
| Kontakter, indikatorer och omkopplare   | 7  |
| Anslutning av Echoport                  | 8  |
| Version5 programinstallation            | 9  |
| Test och systemkalibrering              | 16 |
| Att köra testprogrammet                 | 16 |
| Programmet Version5                     | 18 |
| Start och inställning av ILO programmet | 18 |
| Probekalibrering                        | 20 |
| Skrivare med Echoport                   | 24 |
| Inbyggt batteri                         | 26 |
| Skötsel                                 | 27 |
| Allmänt                                 | 27 |
| Batteriunderhåll                        | 27 |
| Noteringar om det inbyggda batteriet    | 29 |
| Prober: Identifikation                  | 30 |
| Prober: Rengöring                       | 33 |
| Felsökning                              | 37 |
| Kretsar och sladdar                     | 42 |
| Teknisk specifikation                   | 44 |
| Appendix I: Felmeddelanden              | 46 |
| Index                                   | 47 |

Appendix II: Schemata, se sid 50 i den engelska bruksanvisningen

# Uppackning

Innan det nya ILO88 eller ILO288 systemet körs igång, kontrollera följande detaljer:

Echoport

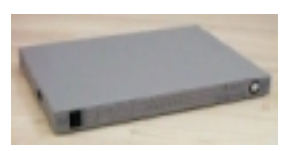

 Nätenhet för Echoport

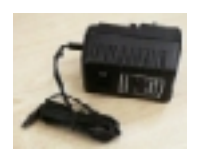

- SGS-typ "general purpose " TEOAE servicebar probe (röd)
- SNS-typ nyfödd TEOAE servicebar probe (blå)

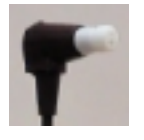

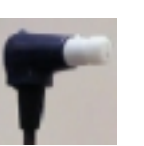

BS vuxen probe

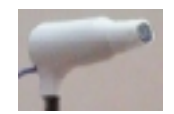

Probe servicetillbehör

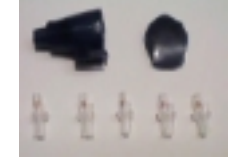

 Startpaket engångs probetips

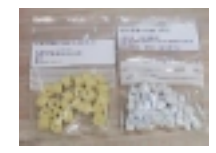

- 1cc akustisk testkavitet
- Datorinterface sladd

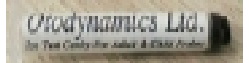

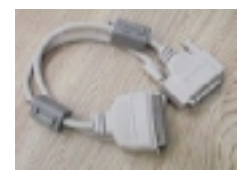

 Echoport 5-pin test plugg (cross coupler)

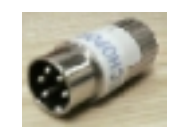

 ILO OAE Systeminstallation och User Manuals samt ILO Version5 program och registreringsdisketter samt svensk bruksanvisning

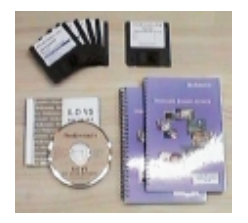

# Kontakter, indikatorer och omkopplare

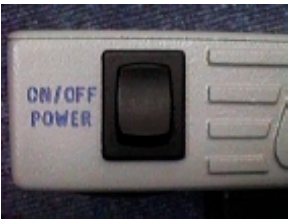

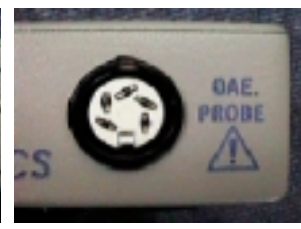

Nätomkopplare (visar grönt = on)

5-pin TEOAE probeuttag

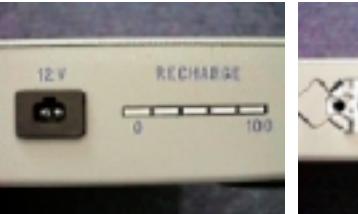

Uttag nätadapter och intern batteriindikator

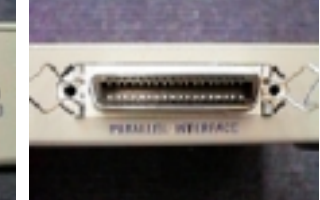

Parallellinterface kontakt för anslutning till dator

# **Anslutning av Echoport**

Efter leveranskontrollen skall systemet anslutas till dator och nät.

- Börja med att kontrollera att både dator och Echoport är avstängda (i läge OFF) och ej anslutna till nät.
- Anslut parallellkabelns mindre kontakt (25-pin Dformad) i datorns skrivarport som sitter på bakpanelen och är märkt LPT1, LPT2 eller PRINTER. På en del portabla datorer (laptops) är kontakten dold bakom en lucka. Dra åt kontakten med de två låsskruvarna.
- Anslut parallellkabelns andra ände (Centro-nics) i Echoports bakre uttag märkt PARALLEL INTER-FACE. Lås kontakten med byglarna.
- Sätt därefter i testpluggen, alternativt välj den akustiska probe som skall användas vid den första OAE-mätningen, stick in 5-pin DIN-kontakten i uttaget märkt OAE probe på frontpanelen.
- -
- Anm: För att uppfylla kraven enligt IEC601 får det inte finnas någon förbindelse mellan patienten och probeuttaget utan att proben är ansluten. Uttaget är ett lågspänningsuttag för en probernikrofon på 1.2V @ 1mA (max).

Hårdvaruinställationen är nu klar! Fortsätt till nästa avsnitt för att installera programmet ILO88.

# Version5 programinstallation

Programmet levereras på disketter eller CD. Det kan installeras under DOS eller Windows 95. Vi rekommenderar ej installation under Windows 3.1 eftersom denna version av Windows ej är helt tillförlitlig vid körning av ILO.

#### Installation under DOS

- 1. Sätt in V5 installationsdisketten 1 i drive A.
- Vid C prompten, skriv a:\install och tryck Enter. Följ sedan stegen 3-7 nedan.

# C:\>a:\install

1. Klicka på Start knappen och välj Run.

Installation under Windows 95

 Vid installation från disketter, sätt i diskett 1 i drive A, skriv a:\install i skärmen och tryck Enter, eller klicka på OK.

Vid installation från **CD**, lägg CD'n i CD-ROM enheten och klicka på **Browse** knappen. Välj CD-ROM enheten, följt av **Install**.

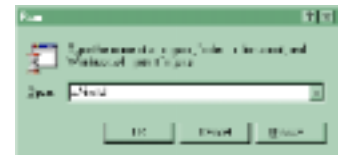

- Välj den drivenhet som ILO programmet skall installeras på. Underbiblioteket namnges automatiskt. För att fortsätta installationen, tryck Enter.

- 5 Ett antal filer kopieras till hårddisken vilket tar några minuter. Om installationen görs med disketter, sätt in disketterna 2, 3, 4 och 5 när så uppmanas och tryck Enter.
- 6. Installation är nu klar.

Efter en komplett registrerad installation – då programmet startas för första gången, frågas efter registreringsdisketten som följer med programmet och som kompletterar systemregistreringen. Konfigurationsprogrammet körs automatiskt. Information om att en automatisk konfiguration krävs kommer förmodligen att anges. Acceptera inställningen genom att trycka Enter. Vid den automatiska konfigurationen lässe registreringsfilen och systemkonfigurationen ställs in på att känna igen Ert speciella ILO system. Det registrerar också institutionsnammet som även finns angivet på registreringsdiskettens etikett. Konfigurationen används också för inställning av den skärm och skrivare som skall användas. När den automatiska konfigurationen är komplett visas följande:

| 18.12                                                         | 400510.100                    |
|---------------------------------------------------------------|-------------------------------|
| § 3.1. configuration and even options.                        | One open 1                    |
| O prophics dividing 8 server carmet                           | 100 967.0                     |
| H Hardware, Which ILD hardware concern                        | 804J-1 Puz4                   |
| 7 fritike igstander and and and a                             | SHE-HREN'S MARKING AND        |
| K for order that they directions concerns.                    | 8/6/-                         |
| D Bris Hiresten                                               | artis-                        |
| -X Startes Hyerberg                                           | 3181                          |
| K Expect Intergratefine Hinertray                             | 108*                          |
| <ol> <li>Integentation statistics (tileness).</li> </ol>      | UST-                          |
| If the reasonances are look some concernent                   | 217                           |
| O Assemblie Risy Present Filereness                           | 10                            |
| P Function Looke Count Amplitudes                             | ED3+12000+3246EH              |
| A Langevier and more                                          | 1008-10011095                 |
| <ul> <li>B. Stechastiker and hence (annual second)</li> </ul> | INVOLUEI FOLLI'S INVILLE      |
|                                                               |                               |
| Sinderi Sida Kasas                                            | 10108-1107                    |
| Registered to all typeters deviat the                         | STREET, STREET PARTY          |
| Vis inter/son type-                                           | 1-0404                        |
| TENTORMOLY CONFIGURED FOR ICA HORES                           | EcheCort CO 104 anis          |
| 0 Status ison 330 operations                                  | CUE ACTOHOLISTIBLEET DOCOFERI |

Efter en **provisoriskt registrerad installation** av programmet kan följande göras när programmet startas för första gången:

- 1. ladda registreringsfilen från en disk i enhet A:
- 2. registrera nya registreringsdetaljer manuellt
- 3. restaurera tidigare registrering lagrad i register.ilo
- 4. fortsätta använda programmet och registrera senare
- 5. gå ur programmet

När en fullständig registrering gjorts presenteras **ILOCFG** på skärmen enligt ovan. Om fullständiga registreringsdetaljer ej matats in kommer en inställningsmeny att visas varje gång ILOV5 programmet körs.

Efter registrering och automatisk konfiguration kan **ILOCFG** konfigurationsprogrammet återkallas inifrån ILOV5 programmet eller externt från ILO-V5 katalogen. ILO V5 kan anpassas med hjälp av detta program.

- 6.1 Välj G för identifiering av grafikskärmen, välj inställning 3 för standard VGA grafikskärm. Om systemet normalt körs i SVGA läge kan man välja inställning 5. Om problem skulle uppstå med Er dator, återgå till inställning 3. De återstående inställningarna finns med för kompatibilitet med äldre program och skall normalt inte behövas. Inställning 1 (CGA) ger monokrom, lågupplöst grafik lämplig för mycket gamla PC.
- 6.2 När inställningen är klar kan ytterligare färginställningar göras. Vi rekommenderar standardinställningen (0) de övriga inställningarna kan provas vid tillfälle när man blivit van vid ILO-programmet.

Observera att grafikinställningen kräver omstart av ILO-programmet.

- 6.3 Kontrollera inställd skrivartyp:
  - tex P printer PRT=MAIN\_PRT.DRV;0;0;0

Kontrollera att ILO är konfigurerad för rätt skrivare, välj **P** Printer Type inställning. Select Print Machine skärmen visas. Egenskaperna hos vald skrivare visas.

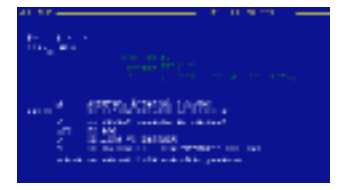

För att ändra skrivare – använd upp/ned tangenterna för att komma till rätt eller liknande skrivare. Tryck **D** för val av skrivare. Välj standard skrivarinnehåll. (0). Därefter ställs skrivarporten in, välj 0 om standardporten används. Programmet går tillbaka till den första bilden.

6.4 Notera funktionsnivån, som är:

Level of Function (menu facilities) .. LEV=ILO88+DUALCH

Inställningen görs automatiskt från registreringsdisketten. Den kontrollerar menynivåer och inställningar i programmet. Den kan ändras för att minska antalet inställningar.

- 6.5 Tryck Q följt av Enter för att gå ur ILOCFG programmet.
- 6.6 Ytterligare information om registreringen visas i ILOCFG skärmen. Institutionsnamnet finns med i samtliga datafiler. Serienumret skall vara detsamma som på ILO hårdvaran. Kontakta CAT egnér AB om system och registreringsdetaljer ei fungerar.

Raden **H** identifierar det program som används. Om programmet är korrekt registrerat i systemet är det förvalt. Kontrollera inställningen.

Om programmet är ofullständigt registrerat och konfigurerat kan en alternativ hårdvara visas. En förklaring av de olika typerna följer:

- 1-Card Identifierar ILO88 XP, ILO92
- 2-Card Identifierar ILO88 originalsystem, bestående av två fullängds utbyggnadskort med desktop förstärkarenhet
- E-Port Identifierar ILO88 och ILO288 parallelport interfaced, battery portable, TEOAE produkter (Echoports)
- CODECi Identifierar de internt monterade ILO systemen ILO88*i*, DP*i*, TE*i* and 88DP*i*
- 1-88DP Identifierar ILO88 DP klinisk desktop ILO system inklusive ett fullängds utbyggnadskort
- D-Port Identifierar ILO292 DP Echoport battery portable TEOAE och DPOAE system
- 1DPT96 Identifierar ILO96 research OAE system med DPT desktop förstärkare

- NoCard Denna inställning söker ej efter ILO hårdvaran utan tillåter data att bli kontrollerade och simulerade registreringar gjorda i övningssyfte. Användbart om ILO programvaran körs på en andra dator för analys.
- 7. Anpassning av ILOV5

Det finns ett antal inställningar i skärmen vilka inte behöver ändras förrän systemet börjar användas. Programmet ILOCFG kan köras när som helst inuti ILOV5 programmet. Tillgängliga inställningar listas nedan.

- 7.1 R Raw data spooling directory. Identifierat biblioteket där rådata från proven kan sparas. Om oifylld sparas rådata på ECHOSPOO, med filtillägget .MEG. Se avsnittet Anpassa för information om hur man registrerar rådata.
- 7.2 D Data Directory. Här ställer man in var ILO datafiler skall lagras. Om oifylld används biblioteket ECHODATA.
- 7.3 S Stimulus Directory. Här bestäms från vilket bibliotek vanliga stimuli hämtas. Om oifylld används biblioteket ECHOSTIM. Det är inte nödvändigt att skriva in något här.
- 7.4 E Expert Interpretation Directory. Här definieras biblioteket där normgivande dataprofiler lagras. Om oifylld används biblioteket ECHOSTAT. Se Användning av ILO Statistikanalys.
- 7.5 I Interpretation statistics filename. Lägg in namnet på den statistiska databasfilen skapad av ILOSTATS för användning med OEG funktionen i analysmenyn.
- 7.6 M Macroprogram preload name. Lägg in namnet på macroprogrammets biblioteksfil för att det automatiskt skall laddas med ILOV5. Filer som börjar med bokstäverna AUTO resulterar automatiskt i att program 1 körs (inkluderat för kompatibilitet med tidigare versioner).
- 7.7 A Automatic Stop Protocol filename. Lägg in namnet på den protokollfil som skall användas för kontroll av provet. Filen kan skapas och editeras inuti ILOV5 programmet. En kontroll görs med Customise T inställningen och om inget namn läggs in används filen MANUAL.
- 7.8 **F Function Level (menu facilities)**. Kontrollerar menyns komplexitet och tillgängliga inställningar. Alla nivåer kan användas för samtliga installationer.
- 7.9 L Language options. Ställer in det språk som används i huvudmenyerna.

- 7.10 N Navigation options (mouse/keys). Vi rekommenderar inställningen rullgardinsmeny (DROPDOWN MENUS), som kan användas med eller utan mus. Original kortkommandon på ILO88 kan väljas för kompatibilitet med tidigare versioner. Musen kan användas för navigering i ILO programmet. Inställt läge visas på raden N Navigation Options. Inställningen ger möjlighet till val av original ILO88 kortkommandon (0) alternativt kortkommandon med musen (1) och muskontroll med rullgardinsmenyer (2). ILO programmet känner igen datorns mus om den är installerad på PC'n. ILO92 funktionerna kontrolleras optimalt med musen. Programvaran kan helt kontrolleras med kortkommandon. Dessa beskrivs i bruksanvisningen liksom med hjälp-knapparna. DPOAE avsnittet i programmet accepterar både kortkommandon och muskommandon. TEOAE avsnittet har två inställningar för kommandon gentemot de klassiska tangentkommandona i ILO88-läge eller V5 rullgardinsmenyer med mus. För att ändra inställningen i TEOAE-programmet behöver man kalla på ILOCFG vid DOS prompten.
- 7.11 C Ger möjlighet till olika omkopplingar som ställs in för anpassning av ILO. Alla inställningar finns inte tillgångliga för alla installationer. Vid val av C kommer man till anpassningsmenyn. Inställningarna för vanlig användning är som följer:
  - A Slår på eller av ILO beep-ljudet.
  - H Möjliggör mätningar upp till 8kHz på vissa system. Funktionen måste läggas till i set-up inställningen i DP-programmet.
  - I Snabbare start genom att hoppa över öppningsskärmen om programmet nyligen startats.
  - L Aktiverar interface med kompatibla databaser som Hi•Screen. Man måste också välja ILO+DATABASE. Tillgång till Hi•Screen kräver registrering hos NCHAM.
  - M Möjliggör eller förhindrar musmanövrering.
  - N Möjliggör extra lågfrekvensrejektion vid registrering. Användbart vid screening i bullrande omgivning.
  - O Öppnar automatiskt ILO spool fil som gör att provets rådata kan sparas. Denna inställning kräver mycket minne – används enbart vid avancerad statistisk behandling.
  - P Kontrollerar probens användarsökningssystem som av garantioch serviceskäl registrerar belastningen på varje probe.

ILO96 kan inte automatiskt identifiera prober. Detta måste läggas in manuellt.

- X Fungerar i kombination med P och ställer in tiden mellan påminnelser att testa probens kondition.
- R Kontrollerar den automatiska displayen av databehandlingen under provet.
- S Möjliggör användning av ILO's originalnamngivningsprotokoll. Det nya protokollet identifierar institutionsnamnet så att varje provresultat blir unikt.
- T Möjliggör automatisk avslutning av provet enligt angivna inställningar i protokollfilen. En specifik fil skall namnges i huvud-ILOCFG-bilden, se A Automatic Stop Protocol filnamn. Den förvalda protokollfilen MANUAL används om ej annat angivits.

# Test och systemkalibrering

### Att köra testprogrammet

Vi rekommenderar att ILO testprogram körs omedelbart efter installationen för att kontrollera att programmet är korrekt installerat och kalibrerat.

- 1. Dubbelklicka på Equipment rutan, eller tryck E i den markerade Equipment rutan.
- Startbilden för hårdvarutestprogrammet visas med data från installationen. Följ instruktionerna.
- 3. Välj Menu knappen och sedan User Tests och därefter Functional Test & Report.

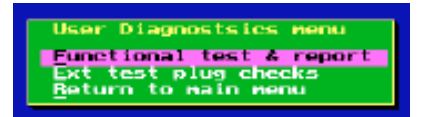

4. Testen sker automatiskt och följande rapportdisplay visas.

| Independent (vil. Editation International Solutions, 1984) Set An 1986.                                                                                                    |  |  |  |
|----------------------------------------------------------------------------------------------------|--|--|--|
|                                                                                                    |  |  |  |
| IL088 Echaport Functional Diagnostic Report                                                                                                    |  |  |  |
| Dank for visite lawary                                                                                                    |  |  |  |
| Deck for Schert at Schert state                                                                                                    |  |  |  |
| Recht im hehten ger page states<br>E Brogram malieben sermet. Beiterg militage GL 32 starge. Dagening wittagis (SL                                                                                                    |  |  |  |
| Dit wang ani asard aliagana di                                                                                                    |  |  |  |
| All, All among and control adaptes dusta                                                                                                    |  |  |  |
| RE-stort of num bit feeds                                                                                                    |  |  |  |
| 210A ANDRE PERMANA DESIGN                                                                                                    |  |  |  |
| Californities checke, Bignel to Millor medie<br>E Las pale arrore Guide Drie-Publik High pale arrore Guide Drie-Publik                                                                                                    |  |  |  |
| Binante dest                                                                                                    |  |  |  |
| AND THE ME THE PROPERTY AND THE AND THE PROPERTY AND THE PROPERTY AND THE |  |  |  |
| R rill turis passes IX                                                                                                    |  |  |  |
|                                                                                                    |  |  |  |
|                                                                                                    |  |  |  |

- Detta kan ta flera minuter. Varje funktion i utrustningen listas och bockas av om den är korrekt.
- 6. Kontakta C A Tegnér AB om någon av rutorna är ikryssad.

Efter avslutat testprogram kan ILO-programmet behöva startas om.

# Att använda programmet Version5

# Start och inställning av ILO programmet

#### 1. För att köra programmet i DOS

- Byt bibliotek genom att skriva: cd\ilo-v5 eller det biblioteksnamn som angivits vid programinstallationen.
- Skriv ILOV5 för att starta programmet.

#### För att köra programmet från Windows 95

Dubbelklicka på ILOOAE ikonen.

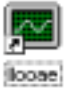

- Windows öppnar automatiskt ett MS-DOS applikationsområde stängs automatiskt när programmet avslutas. Klipp-och-klistra funktionen i Windows är ej tillgänglig. Man kan byta fönster mellan ILO och andra program, vilket vi avråder från under tiden ILO samlar in data beroende på att datorn eventuellt ej har tillräcklig hastighet för att klara av båda applikationerna.
- Ett alternativt sätt att köra ILO programmet från Windows 95 är att öppna ett MS-DOS applikationsområde, välja MS-DOS-prompt-inställningen från programlistan efter tryck på Start. Fortsätt på samma sätt som under DOS i MS-DOS området.

Om programmet inte accepterar begärd hårdvara kommer ett meddelande att visas (se Appendix I: Felmeddelanden).

2. Öppningsskärmen visas nu. Centerpanelen visar installerad ILO hårdvara.

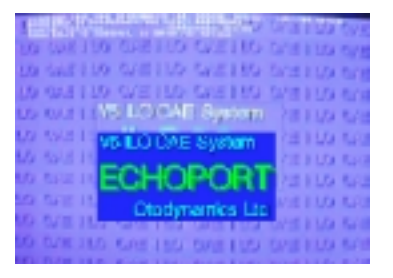

 Om hårdvaran ej hittas kommer programmet som ett förval att gå till "basic ILO88 format" – normalt om man kör programmet på en andra PC: Kontrollera att hårdvaran är korrekt identifierad i ILOCFG programmet om programmet ej känner av den installerade hårdvaran.

Tryck Enter och inställningsskärmen visas; val av **Utilities** ger ett andra fönster innehållande varierande inställningsmöjligheter.

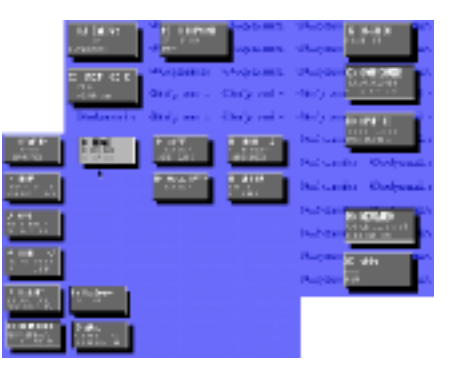

 Tryck antingen T (TEOAE) eller D (DPOAE) för att börja OAE-mätningen. Överföring mellan TEOAE och DPOAE mätningar kan göras inifrån mätprogrammen. För ytterligare detaljer, se Version5 bruksanvisning.

## Probekalibrering

#### Internt självtest

Testprogrammet skall köras först och när det slutförts utan problem är det en bekräftelse på att de interna kretsarna fungerar som de skall. Testet bekräftar automatiskt att korrekt förstärkning finns i varje sektion av systemet.

Testprogrammet utför ej test på OAE-proben. Detta görs med hjälp av ILO88 OAEmätningsprogrammet.

#### Konditionstest av proben

Proben som skall testas placeras i probeuttaget och TEOAE programmet startas. Stoppa proben i 1cc kalibreringskaviteten. En 'Checkfit' kan utföras här på samma sätt som när man mäter på patient. Den transienta vågformen visas. Välj **Probe test** inställningen från **Collection** menyn för att avsluta 'Checkfit'. Bekräfta typen av probe som testas och fortsätt sedan. Probetesten injicerar en artificiell OAE som registreras i skärmen som en serie av tre oscillerande tonpulser vid 700, 2000 respektive 4000 Hz.

Ett typiskt resultat av en probetest ses till höger:

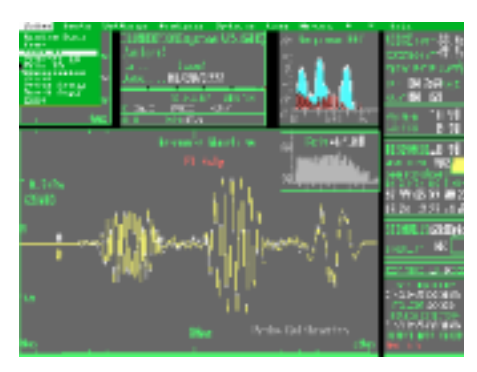

Resultatet från probetestet kan sparas och hämtas upp precis som vilken annan OAEtest. En kopia av det vid tillverkningen utförda probetestet följer med varje probe. Vi rekommenderar att man utför och skriver ut ett probetest på utrustningen när den först erhålls, vilken behålls för senare jämförelse. Avvikelser större än 3 db vid någondera tonpuls kan tyda på förorening i coupler-rören, försämring av probetelefonerna eller inkorrekt passning i testkaviteten. Om avvikelsen kvarstår trots service och korrekt placering i kaviteten skall proben bytas ut. **Typiskt för förorening är att de högre frekvenserna reduceras först**, lös förbindelse med testkaviteten reducerar de låga frekvenserna.

Ovan beskrivna test är tillräcklig för att kontrollera probens kondition, men kan ej skilja mellan förändringar i probens prestation eller högtalare. Mikrofonens känslighet kan testas för sig genom att lägga på ett känt externt ljudfält (se nedan). En fristående extern probekalibrering skall utföras minst en gång om året i samband med att ILO utrustningen lämnas på service.

#### Distorsionstest

Distorsionsprodukter kan genereras i alla system som är olinjära. Detta inkluderar proben och förstärkarna. En sådan instrumentdistorsion kan sårskiljas från en auditiv distorsion eftersom den saknar karaktäristisk fördröjning (latens) vid DPOAEs. Förekomsten av instrumentdistorsion kan emellertid leda till felbedömning, varför det är vikitigt att med jämna mellanrum testa systemet för att se till att ingen signifikant artefaktdistorsion genereras.

För att testa distorsion i proben skall ett normalt DP-gram göras med proben insatt i 1cc kaviteten. Distorsionen skall vara vid eller under -10dBspl nivån. Sannolikheten för distorsion ökar i takt med stimulusnivån. Vi rekommenderar regelbunden testing av proben vid F1=F2=70 dBspl. Proberna är fabrikstestade för distorsionsfrihet upp till 75 dBspl.

För att kontrollera distorsion i instrumentet skall proben flyttas och cross-coupler kontakten sättas i probeuttaget 1. Ett DP-gram utförs enligt ovan.

#### Kalibrering av mikrofonens känslighet

ILO OAE system fungerar som en ljudnivåmätare och ljudanalysator vid OAEs. Denna möjlighet kan också användas för att kontrollera probens mikrofonkänslighet. Signaler från mikrofonen förstärks av ILO utrustningen och digitaliserad. ILO programvaran extra-herar information från signalen. Denna består av mätningar av förekommande stimulus i hörselgången liksom reaktionen. Både stimulus och reaktionsmätning görs genom samma probernikrofon, vilket gör att man endast behöver kalibrera mikrofonen och ILO en gång mot en känd ljudnivå.

#### Enkel metod

ILO OAE proben placeras i ett känt ljudfält bestående av 84dBspl 1kHz. Ljudet övervakas av en tidigare kalibrerad ljudnivåmätaren och OAE proben hålls intill ljudnivåmätarens mikrofon (fig 1). ILO systemet ställs in på Calibration i menyn Tests>Calibration> 84dBspl Calibration. Det applicerade ljudets ljudvåg visas i stimulusdisplayen, liksom i Checkfit låget. Nivån 84dBspl producerar en våg som precis når kalibreringsmärkena på stimuluspanelens sida. Ljudfältet, som det registreras av ILO mikro-

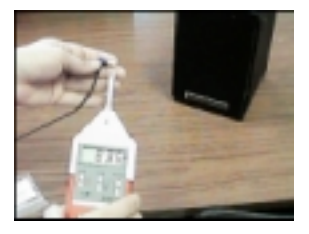

fig 1

fonen och ljudnivåmåtaren visas i ILO skärmen. Meddelandet kan exempelvis vara: REGISTERED LEVEL = 83db spl - P TYPE. Dra ifrån probetypens dB korrektion 'P-TYPE' enligt medföljande dokumentation. Standardkorrektionen för SNS och SGS servicebara prober är normalt ca +6dB. Exempelvis en typisk ny SNS probe kan registrera 90dB spl - 6dB = 84dB. SNS och SGS prober är därför 6dB känsligare än standardprober vid 1kHz. Tänk på att ljudvågens topp (peak) med nödvändighet är 3dB höare än det normala RMS värdet som uttryck av ljudnivån.

#### Hur man använder en ljudkalibrator med ILO

Version5 programmet inkluderar möjlighet till assistans vid kalibrering. Välj testmenyn i Calibrate, därefter Calibration (Calibration > spi 114dB Calibration). Om man använder kalibratorn som genererar 114dBspl så måste man använda en 30dB attenuator (separat tillbehör) adapter för proben innan man kan använda den i ILO uttaget (fig 2). Attenuatorn är nödvändig för ILOs högkänsliga förstärkare som inte accepterar en så hög nivå som 114dBspl. Adaptern får inte användas med 84dBspl kalibreringsljudfält.

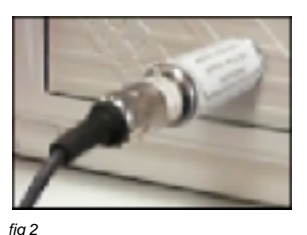

Placera proben i ljudkalibratorn enligt nedan, tryck lätt med fingret. Se till att probens läge i kalibreringskopplingen är exakt så som visas. Lägg märke till att de två typerna av probe, servicebar screening probe (fig 3) och vuxen probe (fig 4) skiljer stig åt både vad gäller form och placering i couplern. Slå på kalibreringsenheten.

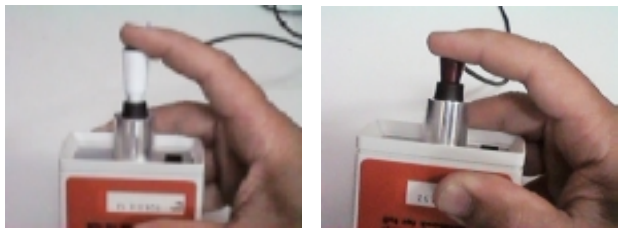

fig 3

fig 4

Det av ILO mikrofonen och ljudnivåmätaren registrerade ljudfältet visas i ILO skärmen. Meddelandet kan vara, exempelvis: REGISTERED LEVEL = 115db spl - P TYPE. Dra ifrån probetypens korrektionsvärde för dB 'P- TYPE' enligt probens dokumentation. Korrektionen för standard SNS och SGS servicebara prober är normalt ca +6dB. Exempelvis kan en typisk SNS probe registrera 120dBspl - 6dB = 114dB. SNS och SGS prober är därför 6dB känsligare än standardprober vid 1kHz.

#### Probekalibrering - kommentar

OAE klinisk test utnyttjar förekomsten eller frånvaron av OAE svar som en indikator på cockleärfunktion. De absoluta ljudnivåerna som uppstår i hörselgången är ej av kritisk betydelse. Ur klinisk synpunkt är det därför tillräckligt om proben registrerar inom +6dB till -3dB vid den använda ljudnivån.

Ovan beskrivna procedur ger information om kalibreringen av ILO systemet med en speciell probe vid 1kHz. Det är även tillrådligt att kontrollera den relativa känsligheten i mikrofonens system vid andra frekvenser, vilket kan utföras på ett tillfredsställande sätt vid frifältsmätning mot en ljudnivåmätare eller inom ett kalibrerat testsystem.

När mikrofonens känslighet är fastställd inom accepterade gränser skall av proben upparbetat stimulus i ILO testkaviteten kontrolleras mot förinställningen i ILO. Max stimulus i 1cc kaviteten skall vara 84dB. Efter hänsyn tagen till mindre korrektioner av mikrofonens känslighet skall aktuell max ljudtrycksnivå uppnås. Denna skall ligga inom ±2dB av angiven nivå. En del tidigare Otodynamics prober kan avvika mer än 2dB beroende på åldrande. Korrigering för otillräcklig ljudnivå hos proben upp till 3dB är tillåten vid användande av stimulus gain inställning i ILO. Man skall emellertid undvika överdrivna korrigeringar och i stället byta ut proben.

# Att använda skrivare med Echoport

Echoport kopplas till datorn via parallellporten (LPT1 eller 2). De flesta skrivare ansluts också till datorns parallellport. Om datorn endast har en LPT anslutning som används för Echoport så kan man inte skriva och registrera OAE data samtidigt.

### Skrivarinställningar

#### 1. Normal användning

Data kan sparas på hårddisken och skrivas ut senare. Man kan göra samtliga mätningar under en period, använda 'Batch Copy' möjligheten och därefter skriva ut. På så sätt kan man välja ut olika datafiler och överföra dem till skrivaren. För att göra detta väll Files menvn och därefter **Batch Copy** eller **B**.

Anm: För ytterligare information, markera 'Batch Copy' inställningen och tryck F1.

#### 2. Att dela på en enstaka LPT port

Före utskrift, tag bort kontakten till Echoport och anslut skrivaren till LPT1. Se till att Echoport inte samlar data när anslutningarna bryts. Det här tillvägagångssättet rekommenderas dock inte.

#### 3. Extra parallellport - LPT2

Anslut Echoport till LPT2. Skrivaren kan därefter anslutas till LPT1 på vanligt sätt, vilket ger användaren möjlighet att både samla data och skriva ut utan att behöva byta. För desktopdatorer kan ett extra skrivarkort adderas för en mindre extrakostnad.

Echoport kan användas med antingen LPT1 eller LPT2 - för ytterligare information se Version5 programinstallation, paragraf 6.4. I korthet, kör ILOCFG, välj H för hårdvara och välj **3** för Echoport. Här kan man välja LPT1 eller LPT2 som skrivarport ansluten till Echoport.

#### 4. Separat "Hardware Switch"

Anslut skrivare och Echoport till switchens utgångar (vanligen märkta 'A' och 'B'), anslut därefter datorn till input/output anslutningen på switchen (vanligen märkt 'I/ O'). Ett exempel visas nedan.

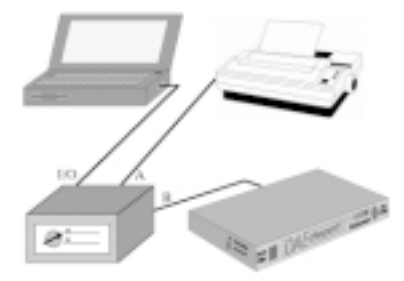

Välj 'A' eller 'B' utgång för utskrift eller datainsamling.

#### 5. Seriell port

Datorns serieport används inte av Echoport. En seriell skrivare kan anslutas till denna port. Utskrift av grafik går mycket långsamt genom serieporten och understöds inte av ILO programmet.

# Inbyggt batteri

Echoport drivs av ett 6V laddningsbart batteri när nätadaptern är urkopplad. Batteriet laddas automatiskt när nätadaptern ansluts till nät. Full laddning tar fyra timmar, eller längre om apparaten används. Laddningsnivån framgår av indikatorn på enhetens sida (0-100%).

När Echoport används tillsammans med batteridriven dator skall Echoport köras på sitt inbyggda batteri och nätadaptern vara urkopplad. Detta för att säkerställa total elektrisk isolering. Echoport kan utföra ca 120 TEOAE mätningar på detta sätt, eller registrera kontinuerligt i upp till fyra timmar.

Det är inte meningen att batteriet skall bytas ut annat än för serviceändamål.

Batteriets spänning övervakas elektroniskt under användningen. Om batteriet tillåts laddas ned under nödvändig nivå för korrekt användning av Echoport, upptäcks detta av programmet och registreringen avbryts. Inga missvisande registreringar görs om batteriets laddats ur.

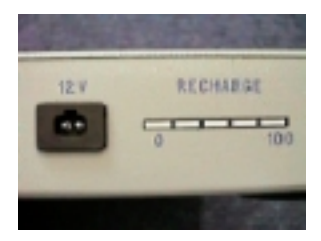

Anm: Graderingen indikerar laddningsnivån i batteriet närhelst Echoport är påslagen (den behöver ej vara ansluten till dator). På detta sått kan man snabbt avgöra batteriets status när Echoport lyfts ned från hyllan och innan den konfigureras för användning.

# Skötsel

### Allmänt

Echoport är en robust konstruktion, men samtidigt en komplex elektronisk utrustning som kräver skötsel. Tappa inte Echoport eller utsätt den för höga temperaturer. Höljet kan torkas av med fuktig trasa – se till att ingen vätska kommer i kontakt med uttagen. Echoport skall stängas av när den ej används. Man kan ha den konstant ansluten till nät. Den enda strömkälla som skall användas är den som följer med utrustningen. Den inbyggda elektroniken kan skadas av statisk elektricitet, därför skall man inte vidröra kontaktbenen. På samma sätt kan anslutning av ojordade datortillbehör orsaka skador.

I de fall då enheten ofta kopplas i och ur olika datorer och prober är det extra viktigt att vara noga med anslutningarna (kontakterna) för att maximera deras livslängd.

### Batteriunderhåll

Echoport kan köras under avsevård tid utan att anslutas till nät. Echoport får då sin ström via det inbyggda laddningsbara batteriet. Det inbyggda batteriet ger upp till fyra timmars kontinuerlig datainsamling eller cirka 120 OAE måtningar.

För laddning av batteriet, anslut till nät när det är urladdat, eller när som helst dessförinnan. Echoport fortsätter att fungera normalt under laddning, vilken sker helt transparent under normal användning.

Echoport har en batterispänningsindikator på höljets vänstra sida. Den är en femdelad LED indikator som visar batterispänningens nivå under både normal användning och laddning.

Om Echoportbatteriet efter flera års användning inte längre ger tillräckligt med ström, så kan det bytas ut. Skulle strömavbrottet ske plötsligt så bör batterisäkringen misstänkas.  Lossa de sex silverskruvarna runt utsidan av Echoports botten. Rör inte de två röda skruvarna! Vänd enheten uppochned och lyft av locket - notera orienteringen.

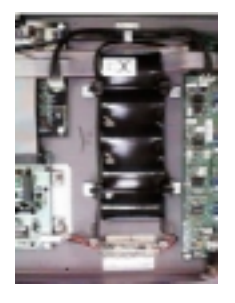

 Ta ur batteriet genom att lyfta i tungan på den vita 2-pins batterikontakten och dra ur kontakten (se nedan).

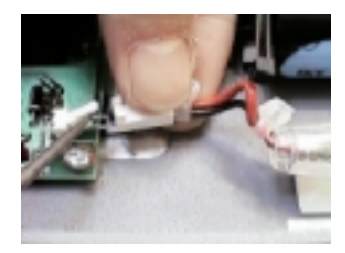

- Klipp de fyra plastbanden och ta ur batterienheten. Om nödvändigt tag bort säkringen och testa den. Byt endast mot en T3.15A,20MM säkring.
- Om batteriet behöver bytas, använd endast original Echoport batteri kit som består av: 6V laddningsbart batteri anslutet till en säkringshållare och sladd samt fyra plastband.

- Sätt i batteriet och anslut därefter kontakten. Säkra batteri och säkringshållare med två band vardera.
- Sätt försiktigt tillbaka locket (notera orienteringen). Vänd tillbaka enheten och dra åt skruvarna – OBS ej för hårt!

### Ytterligare noteringar om det inbyggda batteriet

Echoport drar ström från batteriet endast under OAE datainsamling. Tillsammans med ILO programmet kan Echoport övervaka strömförbrukningen hos de olika kretsarna, vilket ger en ekonomisk förburkning mellan laddningarna. Om Echoport exempelvis står påslagen hela dagen och 15 OAE mätningar görs i genomsnitt per dag, så behöver Echoport inte laddas förrän efter åtta dagars kontinuerlig användning.

Anm: För att batteriladdningsindikatorns kretsar skall hålla maximal noggrannhet rekommenderas att Echoport används från full batteriladdning till full urladdning efter exempelvis 50 normala laddnings/urladdningscylkler. När batteriet en gång är helt urladdat skall det laddas under fyra timmar (under vilken tid Echoport kan användas). Vid normalt klinisk bruk uppskattar vi att denna procedur behöver utföras ca en gång per år.

# **Prober: Identifikation**

# Servicebara prober

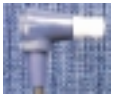

SNS: Nyfödd TEOAE (blå)

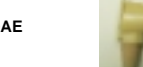

SND: Nyfödd DP+TEOAE) (gul)

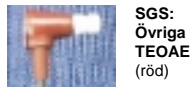

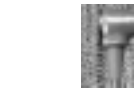

SGD: Övriga DP+TEOAE (grå)

# Standard prober

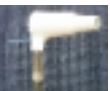

BS: Vuxen TEOAE

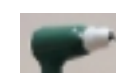

HP: Nyfödd DP+TEOAE

-

CD: Barn DP+TEOAE

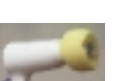

BP: Vuxen DP+TEOAE

# Servicetillbehör

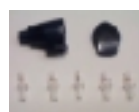

TPC: coupler-rör för SNS och SGS BNS: hölje och lock för SNS probe

BGS: hölje och lock för SGS probe

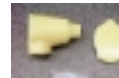

DPC: coupler-rör för SND och SGD

BND: hölje och lock för SND probe

BGD: hölje och lock för SGD probe Anm: ILO88 och ILO288 Echoport interface mäter endast TEOAE. Probe-kontakten är av 5-pin typ. Alla Otodynamics prober kan användas med Echoport. DP-prober kan användas vid TEOAE registrering på Echoport. Då används "A"-kontakten Alla DP prober är 8-pin och kräver en adapter för 5-pin användning, tillhandahälls gratis efter förfrågan.

Observera att proberna för nyfödda har en 20 dB dämpning och de är därför olämpliga vid mätning på andra än nyfödda.

SNS och SGS servicebara prober och BS prober levereras med servicebara 8-pin kontakter. En 5-pin till 8-pin adapter kan erhållas efter förfrågan.

# Probetips

#### Två-håls transienta OAE tips (T)

| Ä         | T3E   | två-håls ellipsformad tip för 3 mm hörselgång, elliptisk ände (tidigare SMALL), passar mycket små nyfödda  |
|-----------|-------|----------------------------------------------------------------------------------------------------|
| $\square$ | T4.5C | två-håls ellipsformad tip för 4-5 mm hörselgång, elliptisk ände<br>(tidigare MEDIUM), passar små nyfödda   |
| $\square$ | T5.5B | två-håls tip för 5.5 mm hörselgång (tidigare LARGE), passar de<br>flesta nyfödda                           |
|           | T6.5B | två-håls tip för 6.5 mm hörselgång, passar stora nyfödda och barn<br>upp till 1 års ålder                  |
| $\square$ | T8M   | två-håls svampformad tip för 8-8.5 mm hörselgång, (tidigare benämnd EXTRA LARGE) passar barn och små vuxna |
| $\square$ | Т9М   | två-håls svampformad tip för 9-10 mm hörselgång, passar de<br>flesta vuxna                                 |
| $\square$ | T11M* | två-håls svampformad tip för 11-12 mm hörselgång, passar lite<br>större hörselgång                         |

#### Runda TE/DPOAE tips (R)

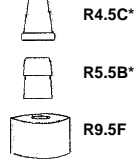

"rundhålig" tip, för 4-5 mm hörselgång (ersätter C4.5C), passar nyfödda

"rundhålig" tip, för 5.5 mm hörselgång (ersätter C5.5B), passar nyfödda

"rundhålig" skum-tip för 9.5-10.5 mm hörselgång, passar vuxna – för användning med enkanals och tvåkanals prober för vuxna

Anm: \* ännu ej tillgänglig

den neonatala probens ljudstyrka begränsas av en 20dB attenuator

Samtliga Otodynamics probe tips är av engångstyp och skall kastas efter användning. Steriliseras EJ eftersom det kan resultera i kvarvarande rester av lösningen inne i tippen, vilket i sin tur kan skada proben.

# **Prober: rengöring**

Följande är den rekommenderade metoden för rengöring av ILO neonatal prober. Se till att hantera proben med varsamhet.

### Sladd

Sladdarna kan rengöras med antiseptisk vätska eller våtservett.

# Probehöljet

Vi rekommenderar rengöring med våtservett avtorkning med servett omedelbart därefter. Se noga till att ingen vätska tränger in i coupler-rören.

# Coupler-rör

Varje probe har minst två coupler-rör, vilka skyddas från inträngande främmande material av den utbytbara probetippen. Innanför varje rör finns högtalare och mikrofon. Rengöringsmedel får inte tränga in i rören.

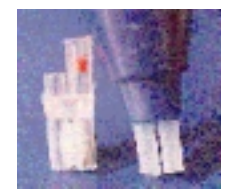

# Servicebara prober

I de servicebara proberna är rören kombinerade till en enhet, vilket gör att de lätt kan bytas ut. Rören skall bytas med jämna mellanrum i förebyggande syfte. Naturligtvis byts förorenade rör ut. Bortsett från den nya serviceproceduren används proberna på samma sätt som de ej servicebara motsvarigheterna. Proben levereras med fem rörenheter, ett reservhölje, ett reservlock samt ett antal probe tips.

Nedan beskrivs isärtagning och hopmontering av de servicebara proberna. De kan identifieras med hjälp av serienumret på sladdhylsan vid kontakten – numret inleds med bokstaven 'S' för servicebar. Prober för nyfödda har en lägre utnivå för att kompensera för den mindre hörselgången. Det är alltså viktigt att använda rätt typ av probe och proberna har därför färgkodats.

Servicebara prober för **nyfödda** är BLÅ och serienumret inleds med bokstäverna 'SN' (Servicebar Newborn).

Servicebara prober för **övriga** är RÖDA och serienumret inleds med bokstäverna 'SG' (Servicebar General).

Eftersom servicebara prober har hölje och lock som måste tas bort före service är det väsentligt att ingen förväxling sker när de sätts ihop igen. Därför har hölje, lock och den inre transducerenheten också färgkodats så att användaren kan försäkra sig om varje komponents identitet med hjälp av färgen. OAE-systemets display visar även uppnådd ljudnivå i hörselgången, vilken alltid skall övervakas under provets gång (så man ser att nivån är korrekt).

Här ges även instruktioner för en ocklusionstest som måste utföras av användaren efter service med hjälp av en testkavitet för att kontrollera korrekt probefunktion.

#### Isärtagning av proben

- 1 drag först av probetippen, öppna därefter locket genom att ta tag i fliken på lockets sladdsida
- 2 tag ur den inre transducerenheten genom att trycka rören mot en hård yta
- 3 lyft upp transducerenheten genom att ta tag i den enligt teckningen OBS! drag ej i sladden
- 4 dra isär rören från transducerenheten om rören sitter kvar i höljet så kan man ta ut dem med hjälp av en pincett

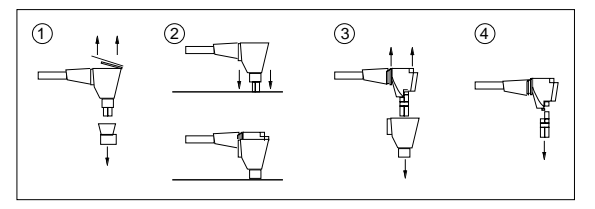

#### Ihopsättning av proben

 sätt ihop rören med transducerenheten och se till att det längre röret har en röd/ orange komponent – viktigt för korrekt ljudnivå

2-3 sätt tillbaka innanmätet i höljet

4 stäng sedan locket, se till att börja med sidan längst från fliken och med fliken i linje med sladden, snäpp sedan fast locket med hjälp av ett finger, sätt på eartippen efter funktionsprov (se nedan)

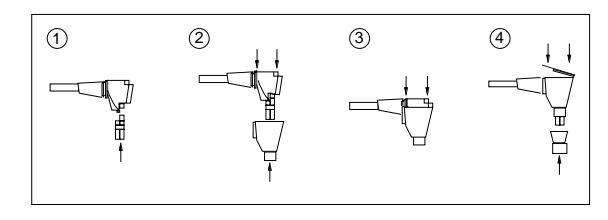

#### Funktionsprov efter service

Sedan proben satts ihop är det viktigt med ett ocklusionstest för att bekräfta att proben fungerar som den skall. Ocklusionstestet måste göras utan tip på proben. Ställ in OAE systemet på 'Checkfit' och täpp till de båda rören genom att trycka med ett finger på änden av rörenheten. Ingen vågformad stimulus eller FFT skall ses. Om någondera är synlig tyder det på läckage inuti proben orsakat av felaktig ihopsättning. Proben måste då korrigeras och åter provas. Om allt ser bra ut, fortsätt med probekavitetstest före användning enligt instruktionerna i bruksanvisningen.

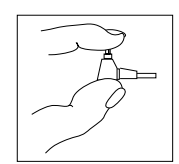

#### Service när?

Liksom med alla prober är det viktigt att:

- sätta på en ny tip för varje prov
- visuellt kontrollera att coupler-rören ej är tilltäppta när en tip sätts på
- kontrollera skärmen under 'Checkfit' och kontrollera tecken på öronvax, tex låg stimulus och/eller svarsnivå
- utföra kavitetsprov regelbundet

Om öronvax kan ses i den öppna änden av rören kan man ta bort det med en fin metalltråd. Följ standardprocedur för audiologiska prober – vid tecken på förorening/ vax som man ej kommer åt med tråd, sätt på en ny rörenhet. För att minimera stillestånd rekommenderas att man byter ut coupler-rören regelbundet i förebyggande syfte. För vana användare kan en gång per 100 eller 200 prov vara lämpligt. Om användaren är mindre van kanske en gång per 50 prov är en lämplig intervall. Rören är tänkta som billiga engångstillbehör – vid tvekan, släng dem!

#### Tänk på!

- ATT rengöra probehöljet med våtservett
  - kasta tips efter användning
  - kontrollera kalibreringen regelbundet
  - byta rören regelbundet eller om de blir förorenade
- ATT INTE Döja kabeln nära probe tippen
  - tillåta vax att tryckas upp i coupler-rören

använda vätska vid rengöring av probehöljet – vätska får ej tränga upp i coupler-rören

# Felsökning

Följande är avsett som en guide om man får problem med användningen av Echoport. Svårigheter relaterade till programvaran kan avhjälpas med hjälp av ILO bruksanvisning.

### Datorkompatibilitet

ILO288 Echoport kommunicerar med datorn genom parallellportanslutningen (Centronics printerport). Denna port är ca tio gånger snabbare vad gäller informationsöverföring än serieporten. Echoport parallellinterface är utformad för att arbeta med en standardiserad parallellport, men kan automatiskt tolerera smärre skillnader i standards mellan olika PC. Om parallellporten på använd PC väsentligen skiljer sig från standard är det möjligt att Echoport ej fungerar tillförlittigt. I ILO programmet finns flera möjligheter till anpassning av olika PC.

# Hur vet jag om min Echoport dator är pålitlig?

När ILO programmet startas med Echoport ansluten och påslagen rapporterar programmet 'LOOKING FOR ECHOPORT'. Om Echoport identifieras och arbetar korrekt fortsätter programmet. Om Echoport ej identifieras eller på annat sätt inte kommunicerat med PC'n rapporterar programmet 'ECHOPORT NOT FOUND'! Den vanliga orsaken till meddelandet är att Echoport inte är ansluten, inte påslagen eller är utan ström. Det är inte troligt att meddelandet betyder kompatibilitetsproblem. Om meddelandet kvarstår efter anslutning av Echoport kan problemet vara hårdvarurelaterat. Echoport kan användas med en alternativ PC för att bestämma orsaken till problemet.

Kompatibilitetsproblem uppstår vanligtvis under en mätning (sedan Echoport identifierats). Det kan röra sig om två typer av tekniska fel.

(a) 'ECHOPORT STOPPED UNEXPECTEDLY' betyder att Echoport inte var redo och att den kan ha blivit avstängd. Om meddelandet upprepas under användning kan kompatibilitetsproblem misstänkas. (b) Programmet fungerar, men erhållna data är felaktiga eller innehåller mycket störningar. I så fall skall proben lossas och testas. Det skall förekomma mycket litet brus eller störningar i kurvan. Om det finns tecken på brussignaler när proben är lossad så skall man misstänka att datorn inte är kompatibel med Echoport.

## Vad göra om misstanke finns om inkompatibilitet?

Var inte orolig! Det troliga är att Echoport programmet kan anpassas för PC'n. När ILO programmet körs för första gången med Echoport kalibreras PC'ns paralleliport automatiskt och de optimala parametrarna fastställs. Ibland kan parametrarna behöva ändras. En orsak kan vara att programmet har flyttats från en annan dator, eller tidigare använts med en annan Echoport. I så fall skall de filer som börjar på EP (exempelvis EP288DRV.LOG etc) kopieras till diskett och raderas från datorns hårddisk. Filerna finns i biblioteket ECHOPROG i ILO programmet. Efter radering skall ILO programmet köras igen (linitierar komplett interfacekalibrering), vilket kan rätta till problemet.

Om ovanstående inte avhjälper problemet är det troligt att kalibreringsprocessen varit överoptimistisk med reducering av väntetiderna till ett minimum. ILO programmet kan tvingas öka väntetiden genom att man lägger en ny fil i ECHPROG biblioteket. Den nya filen skall heta EP288DRV.INI. Filen kan skapas i alla program som hanterar text (tex MS-DOS Edit programmet). Innehållet i filen skall vara:

#### WS2

 vilket ställer in intern väntetid till option 2. Andra optioner är WS3 och WS4, men de används sällan.

Den befintliga EP288DRV filen skall kopieras till diskett och raderas från biblioteket ECHOPROG. Den nya filen EP288DRV.INI, skall placeras i ECHOPROG biblioteket och ILO programmet köras igen, vilket framtvingar kalibrering av PC/Echoport interface och tillämpning av den nya förlängda väntetiden. I de flesta fall ger detta en smidig och felfri funktion av ILO programmet och påverkar systemets hastighet i mycket liten grad.

Om ovanstående misslyckas, försök med WS3 eller WS4. Om även det misslyckas skall hårdvaran misstänkas. Försök köra ILO programmet via en annan parallellportssladd för att kontrollera om den är defekt. Kontrollera parallellporten genom att ansluta en skrivare. Kontakta C A Tegnér AB för kontroll av systemet om även detta misslyckas.

## Vanliga problem

#### Intermittent eller brusig Echoport funktion

Echoport fungerar i printerporten på PC'n på ett mycket sofistikerat sätt för att ge stor hastighet och tillförlitliga dataöverföringar under mätning. För att fungera med största hastighet för Er PC kalibreras interfacet automatiskt vid installationen och omkalibreras automatiskt om ändringar görs i systemet. Om av någon anledning interfacekalibreringen inte är den korrekta för den Echoport och PC som används (exempelvis på grund av byte till annan hårdvara) så kan två vanliga problem uppstå.

(1) Echoport stannar oväntat

(2) Echoport genererar tonstötar även när inget brus presenteras genom proben.

Vid dessa symptom skall Echoports laddning och anslutning först kontrolleras. Kontrollera även om symptomen uppstår när proben inte är ansluten. Tag bort proben och utför ett normalt test för att kontrollera systemets funktion. Om symptomen kvarstår kan det tyda på att kommunikationsinterfacet inte är korrekt kalibrerat.

För att initiera omkalibrering av Echoports interface måste man radera en konfigureringsfil som heter EP288DRV.CFG. Filen finns i det aktuella ECHOPROG biblioteket, vanligen med namnet C:VILO-V5\ECHOPROG. Biblioteket hittas i DOS när man skriver CD C:VILO-V5\ECHOPROG. För att radera filen i DOS från biblioteket, skriv DEL EP288DRV.CFG och tryck Enter. För att ta bort filen med musen i Windows 95, starta File Manager, välj C drivenhet, därefter ilo-v5 biblioteket följt av echoprog underbibliotek. Klicka på filen ep288drv.cfg följt av File och Delete. Man ombeds bekräfta raderingen.

Innan programmet startas upp igen är det bra att spara felrapporten i filen EP288DRV.LOG. Kopiera filen till diskett och spara disketten om ytterligare undersökning av problemet krävs av serviceingenjören.

Återstarta ILO-V5 efter det att filen **EP288DRV.CFG** raderats, vilket automatiskt initierar en omkalibrering av interfacet och Echoport skall nu fungera normalt.

Problemet ifråga skall inte uppstå på ett nyligen installerat system. Det är typiskt när en fungerande uppsättning programvara kopieras till en annan dator. På det sättet överförs den gamla EP288DRV.CFG filen till den nya datorn. En annan orsak kan vara att Echoport har körts långa perioder med minimal batteristyrka och har omkalibrerats anpassad för en lägre systemfunktion. Vi rekommenderar att Echoport hålls väl laddad. När programmet överförs till en annan PC skall installationen göras från programdisketterna och inte genom kopiering. Datafiler kan kopieras på säkert sätt mellan systemen. De finns i biblioteket ECHODATA.

Om problem som att 'Echoport stopped unexpectedly' eller 'Echoport generated noise bursts' kvarstår, kontakta C A Tegnér AB.

# Felmeddelande 'Echoport Not Found' vid uppstart

- kontrollera anslutningen mellan Echoport och datorn
- kontrollera att Echoport är påslagen

### Batterilamporna lyser inte

- försök med att ladda batteriet över natten
- kontrollera nätanslutningen

### Inget ljud från proben

- kontrollera probens anslutning till Echoport
- kontrollera att ILO programmet ej visar 'Training Mode' överst i displayen

## Stimulusnivå mycket låg

- kontrollera att probens coupler-rör ej är igentäppta
- tänk på att proberna för nyfödda producerar ett stimulus som är 20dB lägre

# Felmeddelande 'Echoport stopped unexpectedly' under användning

 Kan hända om Echoportkontakten trillar/dras ur, om Echoport stängts av eller om strömmen bryts och batteriet är urladdat.

Batteriets nivå kan avläsas på sidan av Echoport eller i ILO88 displayen som en horisontell grön/röd stapel under fältet Patient Name.

- Om allt enligt ovan verkar normalt och om Echoport fungerar efter omstart kan felet bero på att kommunikationsdelen i programmet inte är korrekt kalibrerat för PC'n. För att framtvinga en omkalibrering av kommunikationen med Echoport, gör följande:
  - 1. avsluta ILO programmet
  - 2. skriv in cd Echoprog och tryck Enter
  - 3. skriv del EP288DRV.CFG och tryck Enter
  - 4. omstarta ILO programmet

Kontakta C A Tegnér AB om problemet kvarstår.

### Om problemen kvarstår

- kontakta C A Tegnér AB, ange systemets serienummer och eventuella felkoder
- alternativt, kontakta Otodynamics direkt:

Otodynamics Ltd. 30-38 Beaconsfield Road Hatfield Hertfordshire UK AL10 8BB

| Tel:      | +44 1707 267540          |
|-----------|--------------------------|
| Fax:      | +44 1707 262327          |
| e-mail:   | helpdesk@oae-ilo.co.uk   |
| web site: | http://www.oae-ilo.co.uk |

# Kretsar och sladdar

Den interna elektroniken i Echoport består av tre kretskort, nätdel (A), förstärkare (B) och datorinterface (c), se Appendix II: Circuit Diagrams

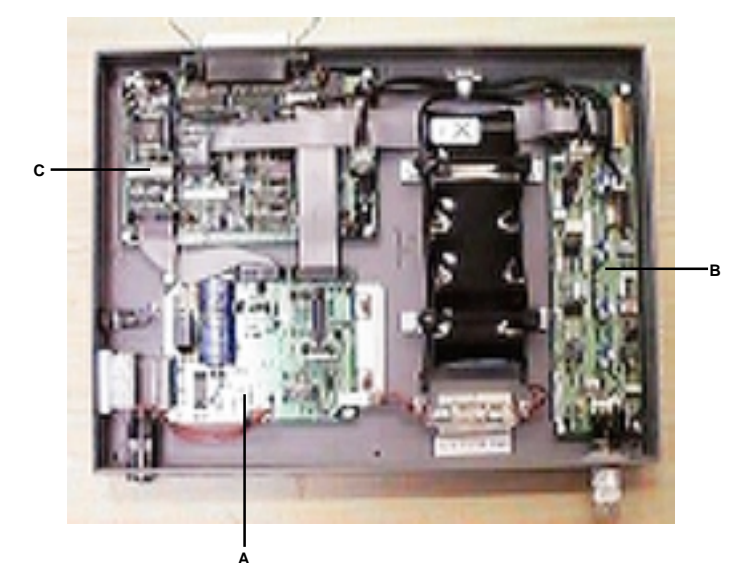

# Kablage

- A stimuluskabel
- B förstärkarkabel
- C svarskabel
- D analog nätkabel
- E digital nätkabel

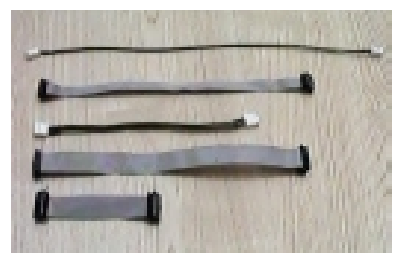

- F batteripack
- G nätuttag
- H anslutning för batteri LED
- J nätströmbrytare
- K 5-pin DIN kontakt

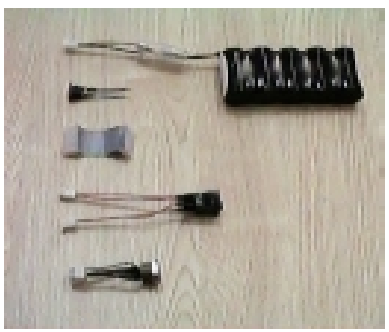

sladdanslutningarna framgår av 'Echoport Internal Detail drawing'

# **Teknisk specifikation**

| Mått:                    | 295 mm x 220 mm x 32 mm                                                                                                    |                                                                                                    |
|--------------------------|----------------------------------------------------------------------------------------------------|----------------------------------------------------------------------------------------------------|
| Vikt:                    | 1.5 kg                                                                                                    |                                                                                                    |
| Datorkrav:               | 25MHz 386, VGA eller bättre, floppy och hårddisk                                                                                                    |                                                                                                    |
| Interface:               | Standard Centronics printerport; andra parallelport-option.                                                                                                    |                                                                                                    |
| Intern strömförsörjning: | Internt laddningsbart 6v 2.8AH batteri, 4 timmars kontinuerlig<br>körning eller 120 tester. 12v AD/DC input recharge and<br>power. 4 timmars laddningstid. Digital laddningsmonitor plus<br>LED batterinvårinktark. Lämplig för kontinuerlig anslutning<br>continuous connection till nät. |                                                                                                    |
|                          | User charge control: none. Echoport laddas kontinuerligt när<br>den är ansluten till nät – övervakas internt av Echoport för att<br>maximera batteriets livslängd.                                                                                                    |                                                                                                    |
|                          | Internal battery self discharge: 1/60<br>mum.                                                                                                    | e capacity per day maxi-                                                                                                    |
| Extern strömförsörjning: | Nätanslutning: 230V, 50Hz, 19VA (e                                                                                                    | extern nätadapter)                                                                                                    |
|                          | Echoport får endast användas med                                                                                                    | följande nät:                                                                                                    |
|                          | Europa (ej UK):<br>U.K.<br>Nordamerika<br>Övriga världen                                                                                                    | OTO10001<br>OTO10002<br>OTO10003<br>OTO10004                                                                                                    |
| À                        | För uppfyllande av IEC601.1 krävs<br>parallellinterfacet i Echoport måste<br>standards (t ex IEC 950) och konfig<br>Envar som ansluter datorutrustning<br>konfigurerar ett medicinskt system<br>tillse att systemet uppfyller IEC 601<br>kontakta er servicetekniker eller C 0             | att dator ansluten till<br>vara certifierad enligt IEC<br>jureras till IEC 601-1-1.<br>till detta interface<br>och är därför ansvarig att<br>-1-1. Om Ni är tveksam,<br>A Tegnér AB. |

Vätskeinträngning: ej skyddad mot vätskeinträngning Transportabilitet: transportabel utrustning Skyddad mot brännbar gas: ej lämplig att använda med brännbara gaser Detta OAE Echoport system består av delar som man ej själv Service: skall utföra service på. Om mot förmodan systemet fallerar skall C A Tegnér AB kontaktas. Varning: Borttagande av höljen på Echoport systemenheten eller extern nätadapter förverkar garantin. Symboförklaringar: klass II Ť typ BF \_\_\_\_ likström växelström  $\sim$ 

typ B

hänvisning till utrustningens dokumentation

11.2 VA 7.0 VA

18.2 VA

Laddning enbart:

Operating only (nätdrift):

Operating och laddning:

Operating only (intern batteridrift): 3.5 VA

(alla siffror är maximum):

Strömförbrukning

# **Appendix I: Felmeddelanden**

- 2 filen ej funnen
- 3 path ej funnen
- 4 för många öppna filer
- 5 filaccess vägrad
- 6 ogiltig filhantering
- 12 ogiltig filaccesskod
- 15 ogiltigt drive nummer
- 16 kan ej ta bort aktuellt bibliotek
- 17 kan ej döpa om tvärsdrives
- 18 inga fler filer
- 100 läsningsfel
- 101 skrivfel
- 102 filen ej assigned
- 103 filen ej öppnad
- 104 filen ej öppen för input
- 105 filen ej öppen för output
- 106 ogiltigt numeriskt format
- 150 disketten är skrivskyddad
- 151 bad drive request struct length
- 152 drivenheten ej redo
- 154 CRC fel i data
- 156 diskettsökningsfel
- 157 okänd mediatyp
- 158 sektor ej funnen
- 159 skrivare utan papper
- 160 device skrivfel
- 161 device läsfel
- 162 hårdvarufel

# Index

| Symboler                                                                                                    | с                                                                                                    |
|----------------------------------------------------------------------------------------------------|----------------------------------------------------------------------------------------------------|
| 1-88DP 12<br>1-Card 12<br>1DPT96 12<br>2-Card 12                                                                                         | CD 30<br>CODECi 12<br>coupler-rör 33<br>cross coupler 6                                                                    |
| Α                                                                                                    | D                                                                                                    |
| akustisk test kavitet 5<br>anpassning av ILOV5 13<br>Automatic Stop Protocol 13<br>automatisk avslutning 15<br>B                         | D-port 12<br>databibliotek 13<br>datorkompatibilitet 37<br>distorsionstest 21<br>DOS 9, 18<br>DPC 30                       |
| Batch Copy 24                                                                                                    | E                                                                                                    |
| batteri 26<br>batterinivåindikator 27<br>batterilampor 40<br>batteriunderhåll 27<br>beep-ljud 14<br>BGD 30<br>BGS 30<br>BND 30<br>BNS 30 | E-Port 12<br>Echoport 4<br>Echoport Not Found 40<br>Echoport stopped unexpectedly 41<br>Expert Interpretation Directory 13 |
| BP 30<br>BS 30<br>BS adult probe 5                                                                                                    | felmeddelande 40<br>filnamngivningsprotokolll 15<br>funktionsnivå 13                                                       |

funktionstest och rapport 16

#### 48 Echoport bruksanvisning

G

grafisk display 11

#### н

Hi•Screen 14 HP 30

#### Т

ILOCFG 11 ILOV5 18 inbyggd laddningsindikator 7 inbyggt laddningsbart batteri 26 installation 9 institutionsnamn 12 inställningsfönster 19 interface sladd 5 intermittent eller brusig Echoport 39 intern självtest 20 Interpretation statistics 13

### K

kalibrering av mikrofonen 21 konditionstest probe 20 konfiguration 10

#### L

Language options 13 Level of Function 12 ljudkalibrator 22 lågfrekvens rejektion 14

Macroprogram preload 13 MS-DOS prompt 18 mushantering 14

Navigation options 14 NCHAM 14 NoCard 13 nätadapter uttag 7 nätenhet 4

#### 0

ocklusionstest 36 omkalibrering 39 Otodynamics Ltd 41

### 2

parallell skrivarport 24 parallellikabel 8 parallellinterface kontakt 7 probe service kit 5 probe tips 5, 31 probekalibrering 23 probekalibrering 23 probekavitetstest 36 probens användarsökningssystem 14 prober 30 probeuttag 7 problem 41

# R

Raw data spooling 13 rengöring 33 registreringsdiskett 10 rullgardinsmeny 14 rörenhet 33

#### S

service tillbehör 30 servicebara prober 30, 34 SGD 30 SGS 30 SGS-typ general purposeTEOAE servicebar probe 4 skrivartyp 11 skrivarinställningar 24 sladdar 43 snabbstart 14 **SND 30 SNS 30** SNS-typ newborn TEOAE servicebar probe 4 spolfil 14 standardprober 30 stimulus bibliotek 13 stimulus nivå 40 strömbrytare 7

### Т

testplugg 6 testprogram 16, 20 tips 31 TPC 30

### V

vanliga problem 39 version5 program 9

#### W

Windows 95 9, 18

#### (

öppningsfönster 19

se sid 50 och framåt i den engelska bruksanvisningen Echoport Installation & Calibration manual